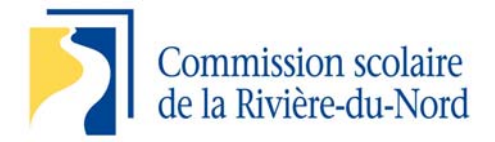

# Procédure - Mise à jour de votre dossier de candidature

### Comment accéder à votre dossier?

- Cliquez sur le lien suivant : <u>https://aga.csrdn.qc.ca/candidature/asp/candidat.aspx</u> ou rendez-vous au <u>www.csrdn.qc.ca</u>
- 2. Cliquez sur l'onglet Carrière
- 3. Dans le menu à droite, cliquez sur *Demande d'emploi en ligne*
- 4. Entrez votre no de dossier qui correspond à votre matricule d'employé ainsi que votre mot de passe
- 5. Cliquez sur *Démarrer*

### Données d'accès oublié?

- 1. Sous la rubrique *Demande d'emploi en ligne* cliquez sur *Vous avez oublié vos données d'accès?*
- 2. Entrez votre nom, votre prénom et votre adresse personnelle (et non celle de la CSRDN)
- 3. Vos données d'accès vous seront envoyées sous forme de courriel sur votre adresse courriel personnelle

### Comment vérifier si votre dossier est bien actif?

- 1. Une fois entré dans votre dossier de candidature en ligne, dans le menu à gauche de l'écran, cliquez sur *Identification*
- 2. Sous la rubrique *Information administrative*, il sera inscrit 3-accepté au statut de votre candidature. Si votre dossier n'est pas activé, il sera inscrit 1-en évaluation ou 5-inactivée.

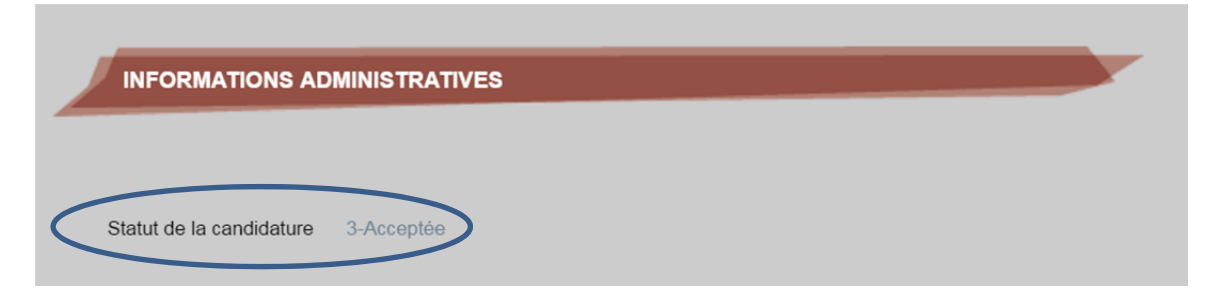

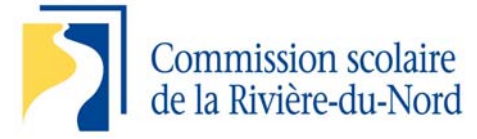

## Comment mettre à jour vos disponibilités?

- 1. Dans le menu à gauche de l'écran, cliquez sur disponibilité
- 2. Sous l'onglet disponibilité, vous retrouvez 2 types de calendrier.

<u>Le premier sert</u> à indiquer vos disponibilités en général. Vous cochez les jours où vous êtes DISPONIBLE.

| chodes disponibles   |      |                                                                                                    |                                                                                                    |     |                                                                                                    |                                                                                                    |     |  |  |  |
|----------------------|------|----------------------------------------------------------------------------------------------------|----------------------------------------------------------------------------------------------------|-----|----------------------------------------------------------------------------------------------------|----------------------------------------------------------------------------------------------------|-----|--|--|--|
| En tout temps        |      |                                                                                                    |                                                                                                    |     |                                                                                                    |                                                                                                    |     |  |  |  |
| Périodes disponibles |      |                                                                                                    |                                                                                                    |     |                                                                                                    |                                                                                                    |     |  |  |  |
|                      | Dim  | Lun                                                                                                    | Mar                                                                                                    | Mer | Jeu                                                                                                    | Ven                                                                                                    | Sam |  |  |  |
| Nuit                 |      |                                                                                                    |                                                                                                    |     |                                                                                                    |                                                                                                    |     |  |  |  |
| A.m.                 |      | <b>v</b>                                                                                                    | <ul> <li>Image: A start of the start of the start of</li></ul> |     | <b>V</b>                                                                                                    | <ul> <li>Image: A start of the start of the start of</li></ul> |     |  |  |  |
| Dîner                |      | <b>V</b>                                                                                                    | <b>V</b>                                                                                                    |     | <ul> <li>Image: A start of the start of the start of</li></ul> | <b>v</b>                                                                                                    |     |  |  |  |
| P.m.                 |      | <ul> <li>Image: A start of the start of the start of</li></ul> | <ul> <li>Image: A start of the start of the start of</li></ul> |     | <ul> <li>Image: A start of the start of the start of</li></ul> | <ul> <li>Image: A start of the start of the start of</li></ul> |     |  |  |  |
| Soir                 | (mm) |                                                                                                    |                                                                                                    |     |                                                                                                    |                                                                                                    |     |  |  |  |

<u>Le deuxième sert</u> à indiquer les journées précises où vous n'êtes pas disponible. Vous cochez les jours <mark>où vous êtes NON DISPONIBLE</mark>. Si vous n'êtes pas disponible pour une longue période : Vous pouvez soit entrer la date du début et de la fin de la période de non-disponibilité et appuyer sur<u>ajouter</u> OU cliquer sur <u>sélectionner mois.</u>

| u : |    |       |        | อบ   | 8  |            | Alexand Herrer      |
|-----|----|-------|--------|------|----|------------|---------------------|
|     | s  | epten | nbre 2 | 2016 | •  | 2          |                     |
| D   | L  | М     | M      | J    | v  | S          |                     |
|     |    |       |        | 1    | 2  | 3          |                     |
| 4   | 5  | 6     | 7      | 8    | 9  | 10         |                     |
|     |    |       |        |      |    |            | Sélectionner mois   |
| 11  | 12 | 13    | 14     | 15   | 16 | 17         | Désélectionner mois |
|     |    |       |        |      |    | Π.         |                     |
| 18  | 19 | 20    | 21     | 22   | 23 | 24         |                     |
| 25  | 26 | 27    | 28     | 29   | 30 | - <u>L</u> |                     |
|     |    |       |        |      |    |            |                     |

3. Une fois ces étapes terminées, n'oubliez pas de cliquer sur enregistrer.